## PPM-Terminverschiebung (Rollen und Besetzungen) (EN)

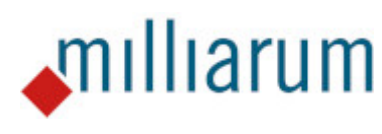

www.milliarum.de

Revision 28.02.2024

## Inhalt

- Requirements
  - PPM-Postponement
- Installation
  - $\circ~\mbox{Cockpit}$  role
- Access
  - Login to SAP Easy Access
  - Assign/Delete PFCG role
  - Fiori Launchpad
  - NWBC
  - Project Dashboard
- Application
  - PPM-Date Shift
  - $\circ\,$  Adjust role and dates on project end
  - Appointment Postponement with line-up initialisation
  - Set Filter

## **PPM-Postponement**

This App runs on systems with at least SAP Portfolio and Project Management 6.1 (PPM 6.1) or SAP Portfolio and Project Management 1.0 for S/4 HANA (EPPM 1.0). Created projects have a requirements distribution and manual maintenance option for role requirements. Role requirements are not determined automatically from the defined tasks.

Installation

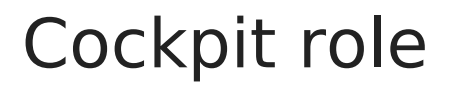

## Login to SAP Easy Access

Logon via SAP Easy Access is performed using the SAP logon icon on the desktop.

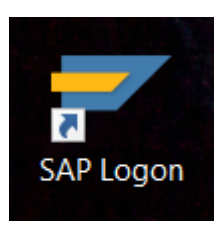

By double-clicking on the icon, the connection is started and the Logon for SAP is displayed. The login data is entered here and confirmed with Enter.

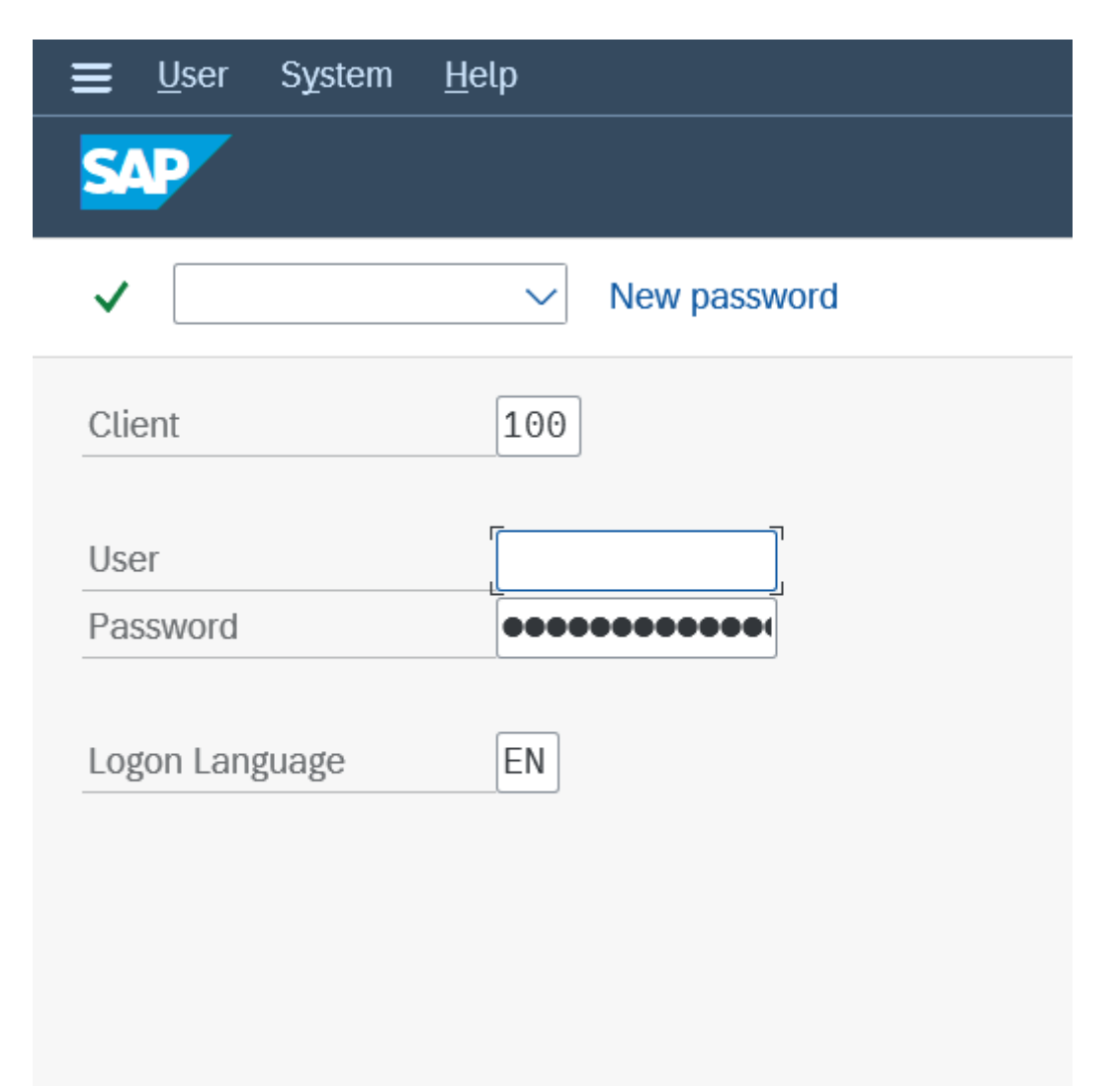

After logging in, the SAP Easy Access menu opens. The User Menu is displayed as a tree structure on the left side of the screen. The command field for entering transaction codes is located at the top left.

| ≡             | <u>M</u> enu | <u>E</u> dit | <u>F</u> avor | rites | Extr <u>a</u> s | s Sys   | stem  | <u>H</u> elp |      |     |       |        |
|---------------|--------------|--------------|---------------|-------|-----------------|---------|-------|--------------|------|-----|-------|--------|
| S             | ₽            |              |               | SAF   | P Eas           | sy Ac   | cess  | - L          | Jser | Men | iu fo | r      |
|               |              |              | ~             | æ     |                 | ¥       | *     | ★            | Ø    | ~   | ^     | More 🗸 |
| -             |              |              |               |       |                 |         |       |              |      |     |       |        |
| > 0           | G Favorit    | es           |               |       |                 |         |       |              |      |     |       |        |
| $\sim c$      | 🕤 User M     | enu for      |               |       |                 |         |       |              |      |     |       |        |
| $\rightarrow$ | Portf        | folio Ma     | anagen        | nent  |                 |         |       |              |      |     |       |        |
| >             | > 🗀 My F     | Portfolio    | o Objec       | ts    |                 |         |       |              |      |     |       |        |
| ~             | 🗸 🔂 Proje    | ect Mar      | nageme        | ent   |                 |         |       |              |      |     |       |        |
|               | ~ 🗗 0        | verviev      | v             |       |                 | J       |       |              |      |     |       |        |
|               | 6            | WDY_         | APPLI         | CATIO | N - Pro         | jects   |       |              |      |     |       |        |
|               | 6            | WDY_         |               | CATIO | N - Tas         | ks      |       |              |      |     |       |        |
|               | 6            | WDY_         |               | CATIO | N - Che         | ecklist | ltems |              |      |     |       |        |

## Assign/Delete PFCG role

To assign roles to PFCG, enter the transaction code "su01" in the command field and confirm with Enter.

| <u> </u>                                                                               | < 🗗 🗆 – 🗆 🗙                 |
|----------------------------------------------------------------------------------------|-----------------------------|
| SAP Easy Access                                                                        |                             |
| [su01 🕥 🗷 🖻 🖻 🛓 🇚 🏂 🖉 🗸 🔺 More 🗸                                                       | Q, Q <sup>+</sup> r d͡ Exit |
| ✓ 	☐ Favorites                                                                         | N. Andrew                   |
| C PPM-Dashboard Cockpit-Integration                                                    | - And a state of the        |
| ★ ATC - ATC-Administration                                                             |                             |
| <ul> <li>✓ ☐ SAP Menu</li> <li>&gt; ☐ Connector for Multi-Bank Connectivity</li> </ul> |                             |
| > 🗅 Office                                                                             | Carles Warm                 |
| Cross-Application Components                                                           |                             |
| > [] Accounting                                                                        |                             |
| > 🗋 Human Resources                                                                    |                             |
| > C Information Systems                                                                |                             |

In the search field "User Maintenance: Access", search for the user who has been assigned the role ZMILUM\_PPMW\_001. Then click on the "Change" button (pencil symbol).

| = | <u>U</u> ser | <u>E</u> dit | <u>G</u> oto | Information | Environment  | System | <u>H</u> elp |   |   |   |    |                   | < |      |
|---|--------------|--------------|--------------|-------------|--------------|--------|--------------|---|---|---|----|-------------------|---|------|
| < | SA           | ?            |              |             |              |        |              |   |   |   |    |                   |   |      |
|   |              |              | $\sim$       | 🚹 User      | Technical Us | ier 🥒  | 63           | Ŵ | 1 | £ | l. | More $\checkmark$ |   | Exit |
|   | U            | ser:         |              | R           | ]            |        |              |   |   |   |    |                   |   |      |
|   | Al           | ias:         |              |             |              |        |              |   |   |   |    |                   |   |      |
|   |              |              |              |             |              |        |              |   |   |   |    |                   |   |      |
|   |              |              |              |             |              |        |              |   |   |   |    |                   |   |      |

The "Roles" worksheet is selected in the following "Maintain users" window.

| <u>User E</u> dit <u>G</u> oto Information Environment System <u>H</u> elp |                                                                                                    |        |
|----------------------------------------------------------------------------|----------------------------------------------------------------------------------------------------|--------|
| < <b>SAP</b>                                                               | Maintain Users                                                                                                    |        |
| 🗸 🔍 🖓 🖗 Cancel                                                             |                                                                                                    |        |
| Jser           Changed By           18.01.2024           16:43:11          | Status Saved                                                                                                    |        |
| Documentation Address Logon Data SNC Defaults                              | Parameters Roles Profiles Groups Personalization Lic. Data                                                                                                    |        |
| Reference User Role Assignments  ②②留管盒=QCV及图版20%763Role2=0                 | Jser master record                                                                                                    |        |
| Status Role                                                                | Ty Start Date Descript.                                                                                                    | Indire |
|                                                                            | 04.02.2011 31.12.9999 Milliarum Software Lifecycle Management (Poweruser)                                                                                                    | = 0    |
|                                                                            | Image: Same state         Image: Same state         Image: Same state | -      |
| SAP_BW_PS_COSTS                                                            | 2 17.06.2019 31.12.9999 Projects: Cost Reports                                                                                                    | =      |
| SAP_CPR_PROJECT_ADMINISTRATOR                                              | Image: Name         Image: Name                                                                                                    | =      |
| SAP_CPR_TEMPLATE_ADMINISTRATOR                                             | Image: Name         Image: Name                                                                                                    | =      |
| SAP_CPR_USER                                                               | Image: Name         Image: Name                                                                                                    | =      |
| SAP_J2EE_GUEST                                                             | I8.11.2008     31.12.9999     Guest User for SAP J2EE Engine                                                                                                    | =      |
|                                                                            | Interview         Interview         Interview <t< td=""><td>=</td></t<>                                                                                                    | =      |
| SAP_PS_EPS                                                                 | Image: Second system         OpenPS - Enable upload from external systems                                                                                                    | =      |
| SAP_PS_OVERALL_CO_PLAN_PROJ                                                | Interview         Interview         Interview <t< td=""><td>=</td></t<>                                                                                                    | =      |
| SAP_PS_PER_CO_PLAN_PROJ                                                    | Interview         Interview         Interview <t< td=""><td>= 🗘</td></t<>                                                                                                    | = 🗘    |

Click on the scroll bar until the first empty field is displayed. Enter the role ZMILUM\_PPMW\_001 in this field and confirm with Enter.

| ≡    | <u>U</u> ser | <u>E</u> dit <u>G</u> oto <u>I</u> nformation En <u>v</u> ironment System <u>H</u> | lelp     |               |                |                                  |        |   |
|------|--------------|------------------------------------------------------------------------------------|----------|---------------|----------------|----------------------------------|--------|---|
| <    | SAP          |                                                                                    |          |               | Mainta         | ain Users                        |        |   |
| ~    |              | V 🖫 🍻 🌇 Cancel                                                                     |          |               |                |                                  |        |   |
| User |              |                                                                                    |          |               |                |                                  |        |   |
| Chan | ged By       | 18.01.2024 16:43:11                                                                | Sta      | tus Save      | ed             |                                  |        |   |
| Doci | umentati     | on Address Logon Data SNC Defat                                                    | ults F   | Parameters    | Roles Profiles | Groups Personalization Lic. Data |        |   |
| Refe | erence U     | ser                                                                                |          | (注)           |                |                                  |        |   |
| Role | Assignr      | nents                                                                              |          |               |                |                                  |        |   |
|      | 00           |                                                                                    | 🖌 🔳 User | master record |                |                                  |        |   |
|      | Status       | Role                                                                               | Ту       | Start Date    | End Date       | Descript.                        | Indire |   |
|      |              | Z_PPM_IT-ABTL_SE                                                                   | 2        | 29.11.2019    | 31.12.9999     | IT Leader Software Development   | =      | 0 |
|      |              | Z_PPM_IT-PL                                                                        | 2        | 29.11.2019    | 31.12.9999     | IT Project Manager               | =      |   |
|      |              | Z_PPM_IT-TL_ABAP                                                                   | 8        | 03.01.2020    | 31.12.9999     | IT Team Leader-ABBAP Devolopment | =      |   |
|      |              | Z_PPM_IT-TL_JAVA                                                                   | 8        | 17.12.2019    | 31.12.9999     | IT Team Leader Java-Development  | =      |   |
|      |              | Z_PPM_IT_ABAP_ENT                                                                  | 8        | 03.01.2020    | 31.12.9999     | IT ABBAP-Developer               | =      |   |
|      |              | Z_PPM_IT_JAVA_ENT                                                                  | 2        | 03.01.2020    | 31.12.9999     | IT Java-Developer                | =      |   |
|      | •            | Z PPM IT PMO                                                                       | 2        | 04.11.2019    | 31.12.9999     | IT PMO                           | =      |   |
|      |              | ZMILUM_PPMW_001                                                                    | Ð        |               |                |                                  |        |   |
|      |              | -                                                                                  |          |               |                |                                  |        |   |
|      |              |                                                                                    |          |               |                |                                  |        |   |
|      |              |                                                                                    |          |               |                |                                  |        | ÷ |

By clicking on the "Back" button (top left), a "Save" message opens which is confirmed with "Yes". You can also click on the save symbol. The search screen "User maintenance: Access" can also be exited by clicking on the "Back" button.

|                                                                                                    | Maintain Users                                                                                                    |        |     |
|----------------------------------------------------------------------------------------------------|----------------------------------------------------------------------------------------------------|--------|-----|
| ✓ 🖂 6⅔ nੈ Cancel                                                                                                    |                                                                                                    |        |     |
| er                                                                                                    |                                                                                                    |        |     |
| anged By 8.01.2024 16:43:11                                                                                                    | Status Saved                                                                                                    |        |     |
|                                                                                                    |                                                                                                    |        |     |
| ocumentation Address Logon Data SNC Default                                                                                                    | s Parameters Roles Profiles Groups Personalization Lic. Data                                                                                                    |        |     |
| afaranaa Usar                                                                                                    |                                                                                                    |        |     |
|                                                                                                    | ata may be lost.                                                                                                    |        |     |
| ne Assignments                                                                                                    |                                                                                                    |        |     |
|                                                                                                    |                                                                                                    |        |     |
| Calle Save user first                                                                                                    | ?                                                                                                    | Indiro |     |
| Status Role Save user first                                                                                                    | ?<br>N                                                                                                    | Indire | ^   |
| Status Role<br>UB_CDN<br>ZUB_CDN<br>Z PPM IT-ABTL                                                                                                    | ?<br>)N<br>Software Development                                                                                                    | Indire | < × |
| Status     Role       ZUB_CDN       Z_PPM_IT-ABTL       Z_PPM_IT-PL                                                                                                    | ?<br>N<br>Software Development<br>Manager                                                                                                    | Indire | < > |
| Status     Role       Status     Role       ZUB_CDN       Z_PPM_IT-ABTL       Z_PPM_IT-PL       Yes                                                                                                    | ?  N Software Development Nanager Adar-ABBAP Devolopment                                                                                                    | Indire | < > |
| Status Role<br>Status Role<br>ZUB_CDN<br>Z_PPM_IT-ABTL<br>Z_PPM_IT-PL<br>Z_PPM_IT-TL_AE<br>Z_PPM_IT-TL_JA                                                                                                    | ?  No  Cancel  Aanager  ader-ABBAP Devolopment  ader Java-Development                                                                                                    | Indire | < > |
| Status       Role         Status       Role         ZUB_CDN       Z_PPM_IT-ABTL         Z_PPM_IT-PL       Yes         Z_PPM_IT-TL_JA         Z_PPM_IT-TL_JA         Z_PPM_IT-TL_JA         Z_PPM_IT-TL_JA                                                     | ?<br>No ★ Cancel<br>No ★ Cancel                                                                                                    | Indire | < > |
| Status       Role         Status       Role         ZUB_CDN       Z_PPM_IT-ABTL         Z_PPM_IT-PL       Yes         Z_PPM_IT-TL_JA         Z_PPM_IT-TL_JA         Z_PPM_IT-TL_JA         Z_PPM_IT-TL_JA         Z_PPM_IT_ABAP_ENT         Z_PPM_IT_JAVA_ENT | No       X Cancel         No       X Cancel         No       X Cancel         No       X Cancel         Nanager         ader-ABBAP Devolopment         ader-ABBAP Devolopment         ader Java-Development         X 03.01.2020       31.12.9999         IT ABBAP-Developer         X 03.01.2020       31.12.9999         IT Java-Developer                                                                                                    | Indire | < > |
| Status       Role         Status       Role         ZUB_CDN       Z_PPM_IT-ABTL         Z_PPM_IT-PL       Z_PPM_IT-TL_AE         Z_PPM_IT-TL_JA       Yes         Z_PPM_IT-TL_JA       Z_PPM_IT_ABAP_ENT         Z_PPM_IT_JAVA_ENT       Z_PPM_IT_PMO         | No       X Cancel         No       X Cancel         Xo       Xo         Xo       Xo <td>Indire</td> <td>&lt; ×</td> | Indire | < × |
| Status Role<br>Status Role<br>ZUB_CDN<br>Z_PPM_IT-ABTL<br>Z_PPM_IT-PL<br>Z_PPM_IT-TL_AE<br>Z_PPM_IT-TL_JA<br>Z_PPM_IT_ABAP_ENT<br>Z_PPM_IT_JAVA_ENT<br>Z_PPM_IT_PMO<br>ZMILUM_PPMW_001                                                                        | No         X Cancel         N           Software Development         Anager           adder-ABBAP Devolopment         adder-ABBAP Devolopment           adder Java-Development         adder Java-Development           2         03.01.2020         31.12.9999         IT ABBAP-Developer           2         04.11.2019         31.12.9999         IT Java-Developer           2         04.11.2019         31.12.9999         IT PMO                                                                                                    | Indire |     |
| Status Role<br>Status Role<br>ZUB_CDN<br>Z_PPM_IT-ABTL<br>Z_PPM_IT-PL<br>Z_PPM_IT-TL_AE<br>Z_PPM_IT-TL_AE<br>Z_PPM_IT_ABAP_ENT<br>Z_PPM_IT_JAVA_ENT<br>Z_PPM_IT_PMO<br>ZMILUM_PPMW_001                                                                        | No       X Cancel       N         Software Development       Anager         Adder-ABBAP Devolopment       adder-ABBAP Devolopment         adder Java-Development       adder Java-Development         2       03.01.2020       31.12.9999       IT ABBAP-Developer         2       04.11.2019       31.12.9999       IT Java-Developer         2       04.11.2019       31.12.9999       IT PMO                                                                                                    | Indire |     |

If a Role is incorrectly assigned, it can be deleted via the "Maintain user" menu in the "Roles" tab. To do this, select the relevant role and click the "Delete" button. Clicking on the "Back" button generates the save message again, which can be confirmed with "Yes". Alternatively, you can also click the "Save" button here.

| <b>≡</b> <u>U</u> ser | Edit Goto Information Environment System H | elp                |               |                                                          |        |          | <  |
|-----------------------|--------------------------------------------|--------------------|---------------|----------------------------------------------------------|--------|----------|----|
| < 🔼                   | 7                                          |                    | Main          | tain Users                                               |        |          |    |
| <ul> <li></li> </ul>  | 🗸 🔚 🌮 🏚 Cancel                             |                    |               |                                                          |        |          | D. |
| User                  |                                            |                    |               |                                                          |        |          |    |
| Changed By            | 19.01.2024 09:33:47                        | Status Save        | ed            |                                                          |        |          |    |
|                       |                                            |                    |               |                                                          |        |          |    |
| Documentat            | tion Address Logon Data SNC Defau          | lts Parameters     | Roles Profile | es Groups Personalization Lic. Data                      |        |          |    |
|                       |                                            |                    |               |                                                          |        |          |    |
| Reference             | User                                       | (汪)                |               |                                                          |        |          |    |
| Role Assign           | nments                                     |                    |               |                                                          |        |          |    |
| 90                    | ; : : : : : : : : : : : : : : : : : : :    | User master record |               |                                                          |        |          |    |
| Status                | s Role                                     | Ty Start Date      | End Date      | Descript.                                                | Indire |          |    |
|                       | SAP_PS_WBSELSTS_CHG_APP                    | 12.06.2019         | 31.12.9999    | PFCG Role for WBS Element Status Change - OData          | =      | -        |    |
|                       | SAP_RPM_PROJECTMANAGER                     | 28.08.2019         | 31.12.9999    | Portfolio Management: Project Manager                    | =      |          |    |
|                       | SAP_RPM_RESOURCEMANAGER                    | 28.08.2019         | 31.12.9999    | Portfolio Management: Resource Manager                   | =      |          |    |
|                       | SAP_UI2_USER                               | 🗳 20.11.2018       | 31.12.9999    | Composite role for end-user tasks within UI technologies | =      |          |    |
|                       | SAP_UI2_USER_700                           | 20.11.2018         | 31.12.9999    | User Role for basic UI2 700 web services                 | Ge     |          |    |
|                       | SAP_UI2_USER_750                           | 20.11.2018         | 31.12.9999    | End-user tasks of UI Technologies for SAP NetWeaver 7.5x | Ge     |          |    |
|                       | SAP_XRPM_USER                              | 8 06.02.2020       | 31.12.9999    | Portfolio Management: User                               | =      |          |    |
|                       | ZMILUM APM                                 | 2 17.05.2019       | 31.12.9999    | Agile Project Management Milliarum                       | =      |          |    |
|                       | ZMILUM_PPMW_001                            | I9.01.2024         | 31.12.9999    | PPM-PRO Shifting Dates                                   | =      |          |    |
|                       | ZMILUM_PPM_003                             | 8 12.12.2022       | 31.12.9999    | PPM-PRO Resource Overview                                | =      |          |    |
|                       | ZMILUM PPM 010                             | I2.12.2022         | 31.12.9999    | PPM-PRO Employee Overview                                | =      | <b>^</b> |    |

## Fiori Launchpad

On the SAP Easy Access Menu, click on the "Favourites" folder by right-clicking on it and select the "Insert transaction" menu item.

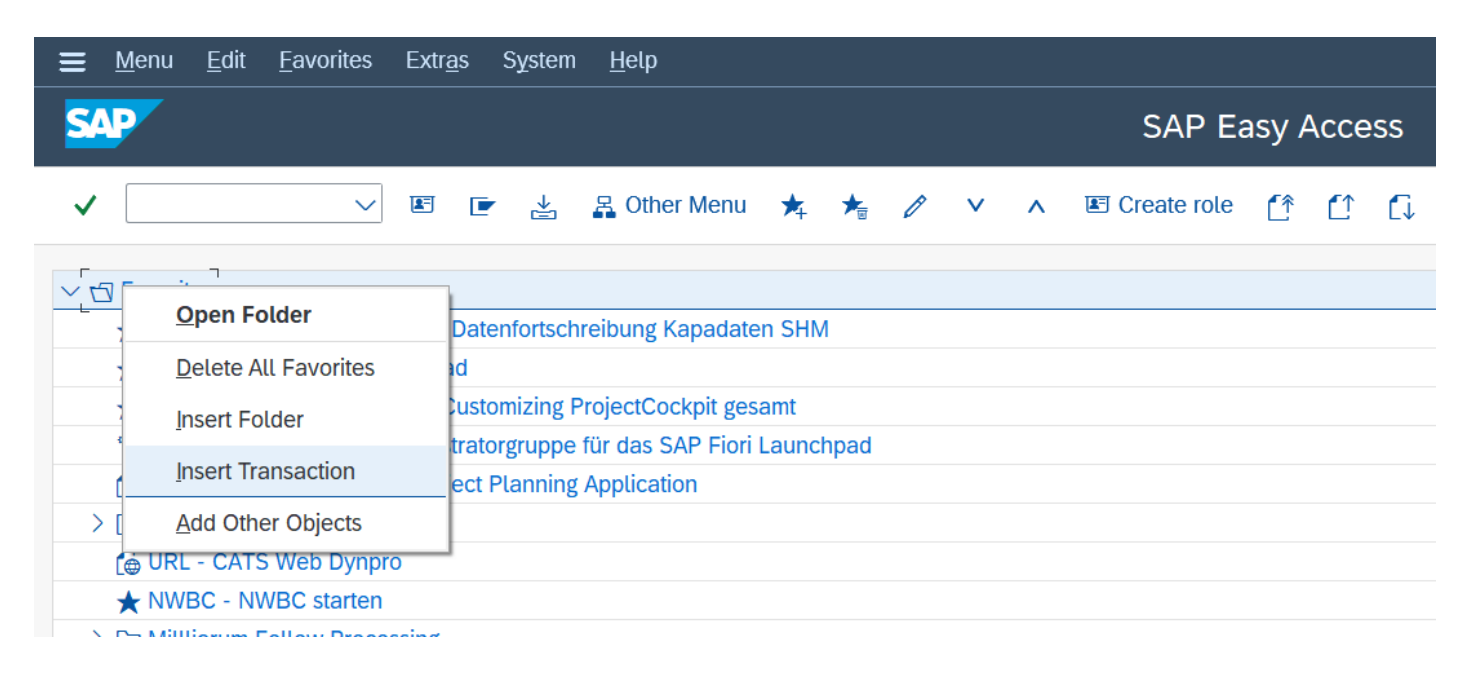

The transaction code /UI2/FLP is entered in the "Manual Entry of a transaction" window and then confirmed by clicking on the green tick.

| ≡        | <u>M</u> enu <u>E</u> dit <u>F</u> avorites Extr <u>a</u> s System <u>H</u> elp |     |   |               |       |      |    |
|----------|---------------------------------------------------------------------------------|-----|---|---------------|-------|------|----|
| S/       |                                                                                 |     |   | SAP Ea        | isy A | ۰cce | SS |
| ~        | 🗸 📧 🖻 🛃 Cther Menu 🗚 🏂 🖉                                                        | 1 V | ^ | E Create role | ſ     |      | 1  |
| $\sim$ t | J Favorites                                                                     |     |   |               |       |      |    |
|          | ★ /MILUM/PCCPWD_CRLOAD - Datenfortschreibung Kapadaten SHM                      |     |   |               |       |      |    |
|          | /////////////////////////////////                                               |     |   |               |       |      |    |
|          | MILOM/PCWD_COST_ALL - Customizing ProjectCockpit gesamt                         |     |   |               |       |      |    |
|          |                                                                                 |     |   |               |       |      |    |
|          | Manual Entry of Transaction ×                                                   |     |   |               |       |      |    |
| >        |                                                                                 |     |   |               |       |      |    |
|          | Transaction Code [/UI2/FLP                                                      |     |   |               |       |      |    |
| >        |                                                                                 |     |   |               |       |      |    |
| >        | $\rightarrow$                                                                   |     |   |               |       |      |    |
| >        | × ×                                                                             |     |   |               |       |      |    |
|          |                                                                                 |     |   |               |       |      |    |

The SAP Fiori Launchpad is listed in the Favourites and opened with a double-click. As an alternative to saving favourites, the transaction code can be selected directly in the command

field. Here, the transaction code is not saved and is executed after entry by pressing Enter or the green tick.

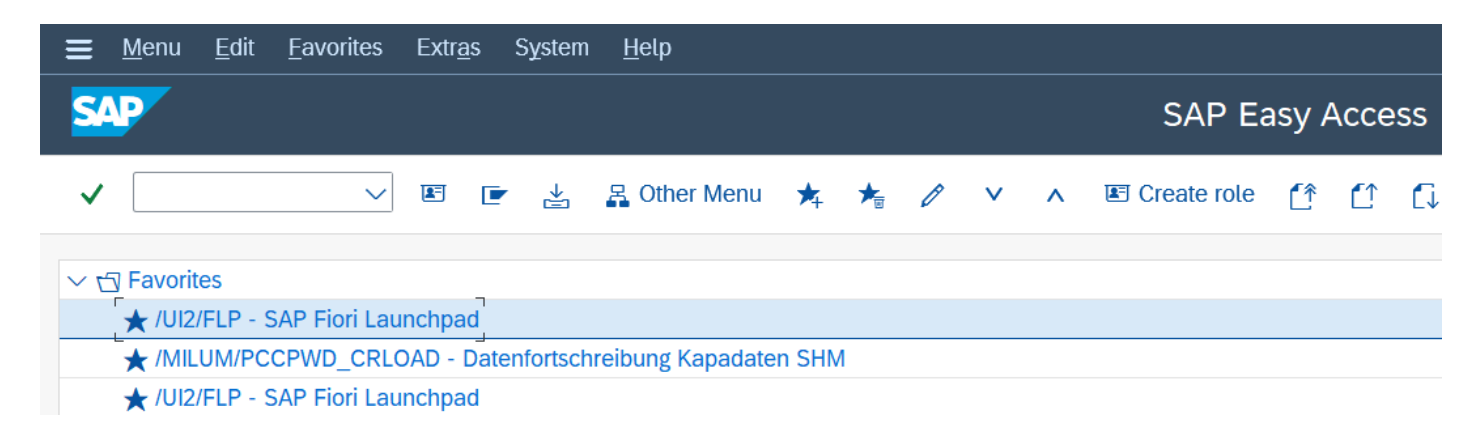

The Fiori Launchpad starts in a separate browser. Use the "Edit Home Page" menu to create a new group.

| SAP Home -                      |                                       |                                 |                           |                         |                                                                                                    | Q AS                                                  |
|---------------------------------|---------------------------------------|---------------------------------|---------------------------|-------------------------|----------------------------------------------------------------------------------------------------|-------------------------------------------------------|
| Milliarum PS-Applications       | Generische Demo-Apps                  | UI5 Construction Kit Admin      | Milliarum Portfolio App's | Milliarum Project App's |                                                                                                    |                                                       |
| Application<br>Instances<br>All | Application<br>Instances<br>Last Used | Customizing<br>ABAP -> UI5-Icon |                           |                         | <ul> <li>Recen</li> <li>Preque</li> <li>App Fi</li> <li>Setting</li> <li>∠ Edit H</li> <li>About</li> </ul> | t Activities<br>antly Used<br>Inder<br>gs<br>ome Page |

Select the "+Add group" button for this.

| SAP                       | Home 🔻                      |                                       |                            |                                     |                           |                                                  |                                          | ٩         | AS |
|---------------------------|-----------------------------|---------------------------------------|----------------------------|-------------------------------------|---------------------------|--------------------------------------------------|------------------------------------------|-----------|----|
| My Home                   | Milliarum PS-App            | olications Gen                        | erische Demo-Apps          | UI5 Construction Kit Admin          | Milliarum Portfolio App's | Milliarum Project App's                          |                                          |           |    |
| UI5 Cons                  | struction Kit Ad            | min                                   |                            |                                     |                           |                                                  |                                          | Hide Rese | et |
| Applica<br>Instanc<br>All | ation<br>ces                | Application<br>Instances<br>Last Used | Customiz<br>ABAP -> U      | zing<br>JI5-Icon                    |                           |                                                  |                                          |           |    |
| φţ                        | 000                         | ļβ                                    | 000                        | •••                                 | -                         |                                                  |                                          |           |    |
|                           |                             |                                       |                            | Drag apps here                      | to create links.          |                                                  |                                          |           |    |
|                           |                             |                                       |                            |                                     | + Add Group               |                                                  |                                          |           |    |
|                           |                             |                                       |                            |                                     |                           |                                                  |                                          | Hide Rese | et |
| Decisio<br>Standard       | on Dashboard<br>d Selection | Decision Dash<br>Active Customizi     | board Decision All Decisio | Dashboard Decision D<br>Standard Se | ashboard<br>lection Data  | ashboard Decision Dashbo<br>All Active Authorize | Decision Dashboard<br>Active Customizing | )         |    |

The new group can then be named as required. However, relevant and standardised formulations are recommended.

| SAP     | Home 🔻                    |                      |                            |                  |                  |                           |                         | Q      | AS |
|---------|---------------------------|----------------------|----------------------------|------------------|------------------|---------------------------|-------------------------|--------|----|
| My Home | Milliarum PS-Applications | Generische Demo-Apps | UI5 Construction Kit Admin | Enter group name | PPM Wizzard Apps | Milliarum Portfolio App's | Milliarum Project App's |        |    |
|         |                           |                      | Drag apps here             | to create links. |                  |                           |                         |        |    |
|         |                           |                      |                            | + Add Group      |                  |                           |                         |        |    |
| PPM W   | izzard Apps               |                      |                            |                  |                  |                           | Hide                    | Delete | )  |
|         |                           |                      |                            |                  |                  |                           |                         |        |    |
|         | +                         |                      |                            |                  |                  |                           |                         |        |    |
|         |                           |                      |                            |                  |                  |                           |                         |        |    |
|         |                           |                      | Drag apps here             | to create links. |                  |                           |                         |        |    |
|         |                           |                      |                            | + Add Group      |                  |                           |                         |        |    |

By clicking on the SAP logo in the top on the left, you can return to the start page and see the newly created group between the worksheets.

| SAP Home -                                  |                                           |                                           |                                             |                                             |                                          |                                          | ٩ | A |
|---------------------------------------------|-------------------------------------------|-------------------------------------------|---------------------------------------------|---------------------------------------------|------------------------------------------|------------------------------------------|---|---|
| Ailliarum PS-Applications                   | Generische Demo-Apps                      | UI5 Construction Kit Admin                | Enter group name                            | PPM Wizzard Apps Milliar                    | um Portfolio App's Millia                | rum Project App's                        |   |   |
|                                             |                                           |                                           | Ŀ                                           |                                             |                                          |                                          |   |   |
| Milliarum Portfolio A                       | .pp's                                     |                                           |                                             |                                             |                                          |                                          |   |   |
| Decision Dashboard                          | Decision Dashboard                        | Decision Dashboard                        | Decision Dashboard                          | Decision Dashboard                          | Decision Dashboard                       | Decision Dashboard                       |   |   |
| Standard Selection                          | Active Customizing                        | All Decisions                             | Standard Selection                          | All Decisions                               | All Active Authorized                    | Active Customizing                       |   |   |
|                                             |                                           |                                           |                                             |                                             |                                          |                                          |   |   |
|                                             |                                           |                                           |                                             |                                             |                                          |                                          |   |   |
| Desktop                                     | Desktop                                   | Responsive                                | Responsive                                  | Desktop                                     | Responsive                               | Responsive                               |   |   |
|                                             |                                           |                                           |                                             |                                             |                                          |                                          |   |   |
| Decision Dashboard<br>All Active Authorized | Decision Dashboard<br>Customizing Rules A | Decision Dashboard<br>Customizing Rules A | Decision Dashboard<br>All Active Authorized | Decision Dashboard<br>All Active Authorized | Decision Dashboard<br>Standard Selection | Decision Dashboard<br>Standard Selection |   |   |

To add the relevant application to the newly created group, select the "App Finder" menu item.

| SAP Home -                                  |                                           |                                           |                                             |                                             |                                             |                                          | Q AS                                       |
|---------------------------------------------|-------------------------------------------|-------------------------------------------|---------------------------------------------|---------------------------------------------|---------------------------------------------|------------------------------------------|--------------------------------------------|
| Milliarum PS-Applications                   | Generische Demo-Apps                      | UI5 Construction Kit Admin                | Enter group name                            | PPM Wizzard Apps Millian                    | rum Portfolio App's Millia                  | rum Project App's                        |                                            |
| Milliarum Portfolio A                       | pp's                                      |                                           |                                             |                                             |                                             |                                          | Recent Activities     Frequently Used      |
| Decision Dashboard<br>Standard Selection    | Decision Dashboard<br>Active Customizing  | Decision Dashboard<br>All Decisions       | Decision Dashboard<br>Standard Selection    | Decision Dashboard<br>All Decisions         | Decision Dashboard<br>All Active Authorized | Decision Dashboard<br>Active Customizing | App Finder     Settings     Edit Home Page |
| Desktop                                     | Desktop                                   | Responsive                                | Responsive                                  | Desktop                                     | Responsive                                  | Responsive                               | i About<br>() Sign Out                     |
| Decision Dashboard<br>All Active Authorized | Decision Dashboard<br>Customizing Rules A | Decision Dashboard<br>Customizing Rules A | Decision Dashboard<br>All Active Authorized | Decision Dashboard<br>All Active Authorized | Decision Dashboard<br>Standard Selection    | Decision Dashboard<br>Standard Selection |                                            |
|                                             | ≣0                                        | ≣0                                        | ≣0                                          | :≣0                                         | ≣0                                          | ≣0                                       |                                            |

The App can be found in the list on the left, named "Milliarum Reference Scenario PPM-PRO Schedule Shift".

| < SAP App Finder -                                                                                                    |                   |                    |   |                   | a 🌔 | AS |
|----------------------------------------------------------------------------------------------------|-------------------|--------------------|---|-------------------|-----|----|
|                                                                                                    | Catalog           | User Menu SAP Menu | ] | Search in catalog |     | q  |
| Generic Dashboard - Demo Applications<br>Generic Gantt Chart - Demo Applications<br>Generic List - Demo Applications<br>Generic List - Demo Applications<br>Milliarum PPM Project Factsheet<br>Milliarum PPM Project Factsheet<br>Milliarum PPM Resource Planning Dashbo<br>Milliarum PPM-Ressourcenplanung<br>Milliarum PPM-Ressourcenplanung<br>Milliarum Product Reference Scenario - P<br>Milliarum Reference Scenario - P<br>Milliarum Reference Scenario - P<br>Milliarum Reference Scenario - P<br>Milliarum Reference Scenario - P<br>Milliarum Reference Scenario - P<br>Milliarum Reference Scenario - PM-PRO<br>Milliarum Reference Scenario - Default role<br>Overview Page - Demo Applications<br>PPM Items<br>PPM-PFM Decision Dashboards<br>PPM-PFM Item Dashboards | ebung (Rollen und | tes                |   |                   |     |    |

To assign the app to a group, click on the Pin symbol and select the relevant group name. The "Close" button saves the selection.

| < SAP App Finder -                                                                                                    |                                                                                                    | <b>२</b> (AS)     |
|----------------------------------------------------------------------------------------------------|----------------------------------------------------------------------------------------------------|-------------------|
|                                                                                                    | Catalog User Menu SAP Menu                                                                                                    | Search in catalog |
| Generic Dashboard - Demo Applications<br>Generic Gantt Chart - Demo Applications<br>Generic List - Demo Applications<br>Generic Object Page - Demo Applications<br>Milliarum PPM Project Factsheet<br>Milliarum PPM Resource Planning Dashbo<br>Milliarum PPM Resource Planning Dashbo<br>Milliarum PPM Resource Planning Dashbo<br>Milliarum PPM Resource Planning Dashbo - P<br>Milliarum Product Reference Scenario - P<br>Milliarum Product Reference Scenario - P<br>Milliarum Reference Scenario - P<br>Milliarum Reference Scenario - PM-PRO<br>Milliarum Reference Scenario - Default role<br>Overview Page - Demo Applications<br>PPM Items<br>PPM-PFM Decision Dashboards<br>PPM-PFM Item Dashboards<br>PPM-PFM Item Overview Pages | rum Reference Scenario - PPM-PRO Shifting Dates<br>minverschiebung (Rollen und<br>setzungen)<br>W Project<br>Add to Groups<br>Add to Groups<br>Generische Demo-Apps<br>UIS Construction Kit Admin<br>Enter group name<br>PPM Wizzard Apps<br>Mittiarum Portfolio App's<br>Close | Search in caladog |

By clicking on the SAP logo, you return to the start page. The app is now displayed in the selected group.

| SAP Home -                                                                                                    |                                          |                                     |                                          |                                     |                                             |                                          | م | AS |
|----------------------------------------------------------------------------------------------------|------------------------------------------|-------------------------------------|------------------------------------------|-------------------------------------|---------------------------------------------|------------------------------------------|---|----|
| Milliarum PS-Applications                                                                                       | Generische Demo-Apps                     | UI5 Construction Kit Admin          | Enter group name                         | PPM Wizzard Apps Milli              | arum Portfolio App's Millia                 | arum Project App's                       |   |    |
| Enter group name                                                                                                |                                          |                                     |                                          |                                     |                                             |                                          |   |    |
| PPM Wizzard Apps<br>Terminverschiebung<br>(Rollen und Beset-<br>zungen)<br>PPM Project<br>Milliarum Portfolio A | pp's                                     |                                     |                                          |                                     |                                             |                                          |   |    |
| Decision Dashboard<br>Standard Selection                                                                        | Decision Dashboard<br>Active Customizing | Decision Dashboard<br>All Decisions | Decision Dashboard<br>Standard Selection | Decision Dashboard<br>All Decisions | Decision Dashboard<br>All Active Authorized | Decision Dashboard<br>Active Customizing |   |    |
| Desktop                                                                                                    | )<br>Desktop                             | Responsive                          | Responsive                               |                                     | Responsive                                  | Responsive                               |   |    |
| Decision Dashboard                                                                                              | Decision Dashboard                       | Decision Dashboard                  | Decision Dashboard                       | Decision Dashboard                  | Decision Dashboard                          | Decision Dashboard                       |   |    |

Click on the Tile to open the app. It is necessary to enter a project number. Alternatively, the corresponding project can be selected via the F4 search.

| < 54          | <b>P</b> Shifting Dates |                    |              |          |
|---------------|-------------------------|--------------------|--------------|----------|
| 1             | 2                       | 3                  |              | 5        |
| Load Project  | Project Rescheduling    | Roles Rescheduling | Save Project | Finished |
| < Back Next > |                         |                    |              |          |
| Proj. Number: |                         | C                  |              |          |
|               |                         |                    |              |          |
|               |                         |                    |              |          |
|               |                         |                    |              |          |

## NWBC

The PFCG role ZMILUM\_PPMW\_001 is created and assigned to the relevant users when PPM deadline postponement is purchased. This is opened via transaction nwbc. As already described in the "Fiori Launchpad" access, the transaction code can be stored as a favourite or selected using the direct selection. The execution of nwbc starts the Net Weaver Business Client in an explorer. The Role "ZMILUM\_PPMW\_001" is selected here.

🥖 NWBC-Startprogramm 🛛 🗙 📑

#### NetWeaver Business Client starten

| Cockpit | li                                     | Milliarum Software Lifecycle Management (Poweruser), SAP Portfolio and Project Management PFCG-Re<br>Projektmanagement: Projektadministrator, Projektmanagement: Vorlagenadministrator, Projektmanageme |
|---------|----------------------------------------|----------------------------------------------------------------------------------------------------|
|         | 🖆 📨 /MILUM/PCSLDE POWER USER           | Milliarum Software Lifecycle Management (Poweruser)                                                                                                    |
|         | 🖺 📨 <u>SAP BPR PPM</u>                 | SAP Portfolio and Project Management PFCG-Rolle für NW BC                                                                                                    |
|         | 🖺 📨 <u>SAP_BW_PS_COSTS</u>             | Projekte: Kostenberichte                                                                                                    |
|         | SAP_CPR_PROJECT_ADMINISTRATOR          | Projektmanagement: Projektadministrator                                                                                                    |
|         | SAP_CPR_TEMPLATE_ADMINISTRATOR         | Projektmanagement: Vorlagenadministrator                                                                                                    |
|         | 🖹 🖾 <u>SAP CPR USER</u>                | Projektmanagement: Benutzer                                                                                                    |
|         | 🖹 📨 <u>SAP J2EE GUEST</u>              | Gast-Benutzer für SAP J2EE Engine                                                                                                    |
|         | 🖹 📨 <u>SAP PS BUDGETPERIOD APP</u>     | CestBON-Rolle für Budgetperioden-App                                                                                                    |
|         | 📓 📨 <u>SAP_PS_EPS</u>                  | OpenPS - Upload aus externen Systemen aktivieren                                                                                                    |
|         | 🖺 📨 <u>SAP_PS_OVERALL_CO_PLAN_PROJ</u> | Gesamt CO-Planung Projekte                                                                                                    |
|         | 🖺 📨 <u>SAP PS PER CO PLAN PROJ</u>     | Periodische CO-Planung Projekte                                                                                                    |
|         | 🖺 📨 <u>SAP PS REP COSTS</u>            | Kostenberichte                                                                                                    |
|         | 🖺 📨 <u>SAP PS WBSELSTS CHG APP</u>     | PFCG-Rolle für PSP-Elementstatusänderung - OData                                                                                                    |
|         | 🖺 📨 <u>SAP_RPM_PROJECTMANAGER</u>      | Portfoliomanagement: Projektmanager                                                                                                    |
|         | SAP_RPM_RESOURCEMANAGER                | Portfoliomanagement: Ressourcenmanager                                                                                                    |
|         | 🖺 📨 <u>SAP_UI2_USER</u>                | Zusammengesetzte Rolle für Endbenutzeraufgaben in UI-Technologien                                                                                                    |
|         | 🖺 📨 <u>SAP XRPM USER</u>               | Portfoliomanagement: Benutzer                                                                                                    |
|         | ZMILLIM APM                            | Agiles Projektmanagement Milliarum                                                                                                    |
|         | ZMILUM PPMW 001                        | PPM-PRO Terminverschiebung PFCG Rolle für NW BC                                                                                                    |
|         | ZMILUM_PPM_PROJ                        | PPM-PRO Multiprojektplanung Standard                                                                                                    |
|         | 🖆 📨 <u>ZMILUM_UI5</u>                  | Milliarum SAPUI5 Applications                                                                                                    |
|         | 🖹 📨 <u>ZMILUM_UI5_RM</u>               | Ressourcenmanagement Ui5 Milliarum                                                                                                    |
|         |                                        |                                                                                                    |

The available apps are displayed in the following screen. This can be opened with a mouse click.

| <i></i> N | 🧉 Milliarum App 🛛 🗙 📑                        |  |
|-----------|----------------------------------------------|--|
| Ċ         | ப                                            |  |
|           | Milliarum App                                |  |
|           | PPM-Terminverschiebung                       |  |
|           |                                              |  |
|           | Milliarum App                                |  |
|           | PPM-Terminverschiebung<br>Terminverschiebung |  |
|           |                                              |  |

To Edit a Project, the project number must be entered. You can also search for available projects by pressing F4.

| Ċ      |                                                                                   | SAP NetWeaver Business Client |                         |                          |
|--------|-----------------------------------------------------------------------------------|-------------------------------|-------------------------|--------------------------|
|        | Milliarum App                                                                     |                               |                         |                          |
|        | PPM-Terminverschiebung PPM-Aufgabenbearbeitung PPM-Aufgabenbearbeitung Grunddater | PPM-Aufgabenbearbeitung AOB's | PPM-Aufgabenzuordnungen | PPM-Pflege Projektstatus |
| (      |                                                                                   | 5                             |                         |                          |
| Proje  | jekt laden Terminänderung Projekt Terminänderung Projektrollen Projekt speiche    | n Fertig                      |                         |                          |
| Zurü   | ück Weiter >                                                                      |                               |                         |                          |
| Projek | ektnummer:                                                                        |                               |                         |                          |
|        |                                                                                   |                               |                         |                          |
|        |                                                                                   |                               |                         |                          |
|        |                                                                                   |                               |                         |                          |

## Project Dashboard

In the SAP Easy Access Menu, the project dashboard is launched via the User Menu and the Projects Web Dynpro application.

| ≡      | <u>M</u> enu  | <u>E</u> dit | <u>F</u> avorites | Extr <u>a</u> s | System      | n <u>H</u> elp |   |    |    |       |      |               |     |
|--------|---------------|--------------|-------------------|-----------------|-------------|----------------|---|----|----|-------|------|---------------|-----|
| S      | AP            |              |                   |                 |             |                |   | SA | ΡE | asy / | Acce | ess - User I  | Mer |
| ~      | •             |              | $\sim$            | <b>e</b> [      | -           | 🔒 Other Menu   | * | *  | Ø  | ~     | ^    | E Create role | ĹŶ  |
| > [    | 🗅 Favorit     | tes          |                   |                 |             |                |   |    |    |       |      |               |     |
| $\sim$ | 🕤 User M      | lenu fo      | r.                |                 |             |                |   |    |    |       |      |               |     |
|        | > 🛅 Soft      | ware Li      | fecycle Man       | agement         | (Powerus    | ser)           |   |    |    |       |      |               |     |
|        | > 🛅 Port      | folio M      | anagement         |                 |             |                |   |    |    |       |      |               |     |
|        | > 🗀 My I      | Portfoli     | o Objects         |                 |             |                |   |    |    |       |      |               |     |
|        | 🗸 🕁 Proj      | ect Ma       | nagement          |                 |             |                |   |    |    |       |      |               |     |
|        | $\sim \Box 0$ | Vervie       | N                 |                 |             |                |   |    |    |       |      |               |     |
|        |               | WDY          |                   | DN - Proje      | ects        |                |   |    |    |       |      |               |     |
|        | [¢            | WDY          |                   | DN - Task       | S           |                |   |    |    |       |      |               |     |
|        | ſ             | WDY          |                   | DN - Cheo       | cklist Item | S              |   |    |    |       |      |               |     |

The project dashboard opens in a separate window. To start the app, select the relevant project and click on the "Service" menu to start the "Appointment rescheduling" app.

| My Projects Favorites        | Last Used Projects Subs    | titutes All Projects  |                    |                               |                     |                  |
|------------------------------|----------------------------|-----------------------|--------------------|-------------------------------|---------------------|------------------|
| View: Milliarum Standard     | Print Version     Export   | Open Copy Project     | Create Compare Imp | port Project Export Project   | Search Vacant Roles | Open Multi-Proje |
| SAP BusinessObjects Explorer | Services ~                 |                       |                    |                               |                     |                  |
| Severity                     | MILUM_FUNC_00006           | ct (Description)      | Project Type       | Project Type<br>(Description) | Actual Start        | Actual Finish    |
|                              | Shifting Dates             | 000000000002450       | TAG_01             | PD Day-to-day business        |                     |                  |
|                              |                            | 000000000002445       |                    | PD Day-to-day business        |                     |                  |
|                              | Task Maintenance           | 50N-0001              | SONDER_01          | PD Special task RES           |                     |                  |
|                              | Task Role Assignments      | 50N-0000              |                    | PD Special task RES           |                     |                  |
|                              | Project Status Maintenance | -NO-REWE              | MTM-IT             | Consulting Project            |                     |                  |
| <b>3</b>                     |                            | Project Structure n   | MIL_PH_0000001     | Development Project           |                     |                  |
|                              |                            | 98                    |                    | Development Project           |                     |                  |
| 3                            | Project ressources         | Project Structure n   |                    | Development Project           |                     |                  |
|                              | MILUM_FUNC_00009           | 000                   |                    | Development Project           |                     |                  |
| 3                            | MILLIM FUNC 00007          | Project Structure n   |                    | Development Project           |                     |                  |
|                              | X-10990                    | Project Structure n   |                    | Development Project           |                     |                  |
|                              | X-10608 PC                 | P Project Structure n |                    | Development Project           |                     |                  |
|                              | X-10607 PC                 | P Project Structure n |                    | Development Project           |                     |                  |
|                              | TEST_ZMDI TE               | ST_ZMDI               |                    | Development Project           |                     |                  |
|                              | PPMC-DV1-DV1-01 PP         | MC-DV1-DV1-01         |                    | Development Project           |                     |                  |
|                              | 100002 10                  | 0002                  | ENTW_SIM_RW01      | PD Development Roadm          |                     |                  |
| □ ♦                          | 100001 10                  | 0001                  |                    | PD Development Roadm          |                     |                  |
|                              | 100000 10                  | 0000                  |                    | PD Development Roadm          |                     |                  |

PPM Project Rescheduling starts in an Explorer.

|                                   |                    |              | - 5      |  |
|-----------------------------------|--------------------|--------------|----------|--|
| Load Project Project Rescheduling | Roles Rescheduling | Save Project | Finished |  |
| < Back Next >                     |                    |              |          |  |
| * Start date: 01.01.2024          |                    |              |          |  |
| * Finish date: 31.12.2024         |                    |              |          |  |
|                                   | )                  |              |          |  |
|                                   |                    |              |          |  |
|                                   |                    |              |          |  |

Application

### **PPM-Date Shift**

The rescheduling App enables a quick rescheduling of project scheduling. Validation information is displayed to the User via corresponding error messages. As an example, the check for the "Update Role According to Tasks" function is executed here, which works as an exclusion criteria.

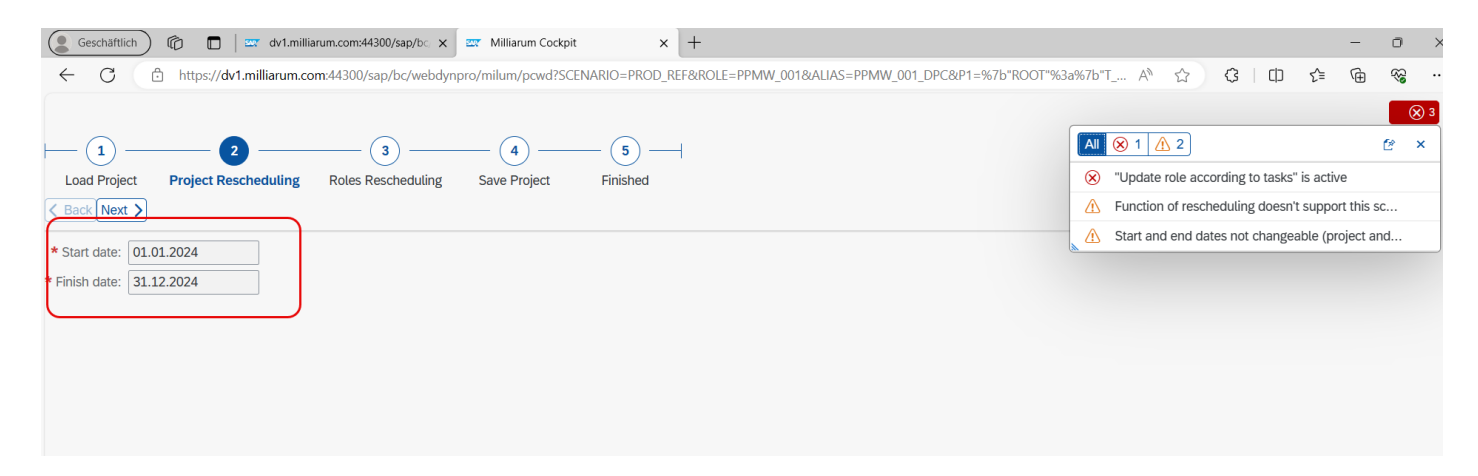

To move appointments, enter the new date in the "Start Date" field and confirm with Enter. The end date is then automatically adjusted and determined based on the working days stored in the calendar.

| - 1            | 2 _                | 3                 | 4              |              |     |
|----------------|--------------------|-------------------|----------------|--------------|-----|
| Load Proje     | ct Project Resched | uling Roles Resch | eduling Save P | roject Finis | hed |
| < Back Next    |                    |                   |                |              |     |
| * Start date:  | 01.01.2024         | )                 |                |              |     |
| * Finish date: | 31.12.2024         |                   |                |              |     |
|                |                    |                   |                |              |     |
|                |                    |                   |                |              |     |
|                |                    |                   |                |              |     |
|                |                    |                   |                |              |     |
|                |                    |                   |                |              |     |

After confirming by pressing Enter, the end date is redefined.

| (1) (2)                           | 3                  | (4)          | — <u> </u> |
|-----------------------------------|--------------------|--------------|------------|
| Load Project Project Rescheduling | Roles Rescheduling | Save Project | Finished   |
| < Back Next >                     |                    |              |            |
| * Start date: 01.01.2024          |                    |              |            |
| * Finish date: 31.12.2024         |                    |              |            |
|                                   |                    |              |            |
|                                   |                    |              |            |
|                                   |                    |              |            |
|                                   |                    |              |            |

The next page is accessed by clicking on the "Next" button and shows the scheduling of the project roles.

| Load Project Project Rescheduling             | 3     4       Roles Rescheduling     Save Project | 5            |                            |            |            |                       |
|-----------------------------------------------|---------------------------------------------------|--------------|----------------------------|------------|------------|-----------------------|
| Angebot Nr. 100002 Maschine 1: 01.01.2024-31. | 12.2024                                           |              |                            |            |            |                       |
| Role: Role type:                              |                                                   |              |                            |            |            |                       |
| Role                                          | Role type                                         | Total Demand | Current status             | Start      | Finish     | Date period           |
| Fertigung CZ                                  | RM: Assembly manager                              | 1.000,00     | Staffing in Proc Easy Mode | 31.01.2024 | 11.12.2024 | 31.01.2024-11.12.2024 |
| Konstruktion elektr. CZ                       | RM: Designer/ Engineer                            | 0,00         | Initial                    | 01.01.2024 | 31.12.2024 | 01.01.2024-31.12.2024 |
| Konstruktion elektr. DE                       | RM: Designer/ Engineer                            | 100,00       | Initial                    | 11.01.2024 | 21.11.2024 | 11.01.2024-21.11.2024 |

By clicking the "Next" button again, the changes will be saved. The app can be closed or restarted.

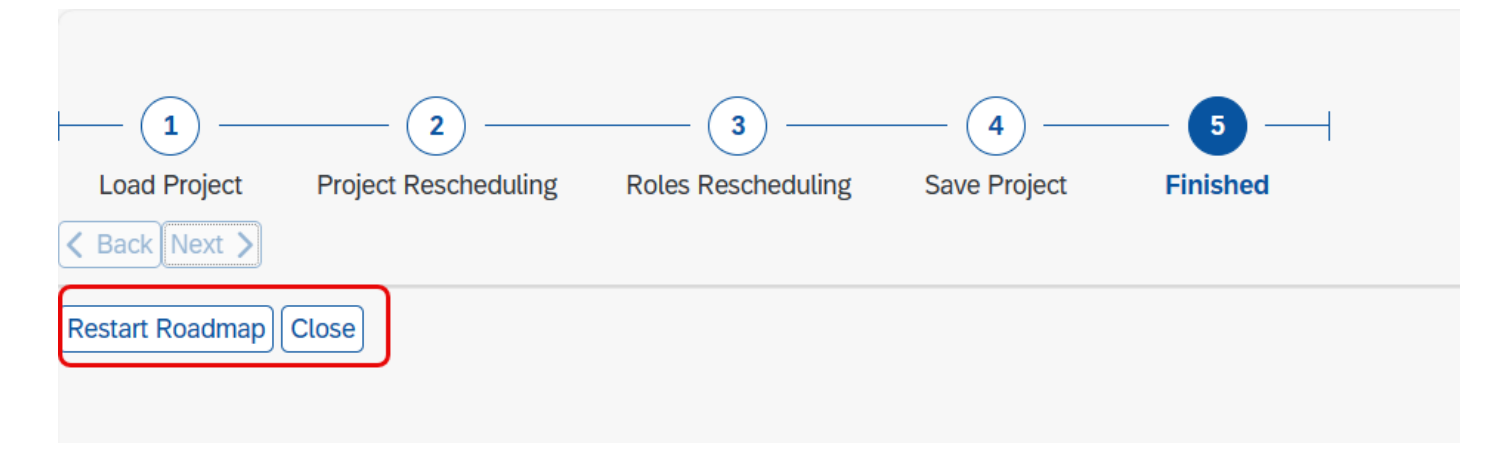

Application

## Adjust role and dates on project end

By selecting "Adjust role and dates on project end", the project roles are automatically set to the newly defined end date.

| Load Project         | Project Rescheduling    | Roles Rescheduling | Save Project | Finished |  |
|----------------------|-------------------------|--------------------|--------------|----------|--|
|                      | * Start date: 11.08.20  | 23                 |              |          |  |
|                      | * Finish date: 13.12.20 | 24                 |              |          |  |
| With initializa      | tion of staffing:       |                    |              |          |  |
| Adjust role end date | on project end          |                    |              |          |  |
| Adjust staffing e    | end to role end:        |                    |              |          |  |
|                      | Role filter:            |                    |              |          |  |

By clicking on the "Next" button, this function is automatically executed and adjusts the role dates to the end of the project. You can also manually adjust individual roles on the "Change project role dates" page.

| Load Project Project Rescheduling R | 3 (4) (1) (1) (1) (1) (1) (1) (1) (1) (1) (1 | 5 ——<br>nished       |                                              |                          |              |                       |
|-------------------------------------|----------------------------------------------|----------------------|----------------------------------------------|--------------------------|--------------|-----------------------|
| Anlagenbau: 11.08.2023-13.12.2024   |                                              |                      |                                              |                          |              |                       |
| Filter & Settings                   |                                              |                      |                                              |                          |              |                       |
| Role: Role type:                    | Vith initia                                  | lization of staffing | : With shifting of project dates: 🗸 Adjust s | staffing end to role end | d: 🗸         |                       |
| Role                                | Role type                                    | Total Demand         | Current status                               | Start                    | Finish       | Date period           |
| Engineering                         | ENG                                          | 0,00                 | Single-Step Role Staffing                    | 11.08.2023 🛅             | 13.12.2024 🛅 | 11.08.2023-13.12.2024 |
| Kfm. Controlling                    | КС                                           | 0,00                 | Single-Step Role Staffing                    | 11.08.2023 📰             | 13.12.2024 🛅 | 11.08.2023-13.12.2024 |
| PM                                  | Project Manager                              | 0,00                 | Single-Step Role Staffing                    | 11.08.2023               | 13.12.2024 🛄 | 11.08.2023-13.12.2024 |
| Terminplaner                        | ТМ                                           | 0,00                 | Single-Step Role Staffing                    | 11.08.2023 🛅             | 13.12.2024 🛅 | 11.08.2023-13.12.2024 |

By selecting "With delay of project date", the project period is delayed if the start or end dates are changed manually. If the date of a role is changed manually and confirmed with Enter, this leads to an automatic adjustment of the time periods.

| Load Project Project Rescheduling F | Roles Rescheduling Save Project Fi | 5 ——<br>inished       |                                               |                         |              |                       |
|-------------------------------------|------------------------------------|-----------------------|-----------------------------------------------|-------------------------|--------------|-----------------------|
| Anlagenbau: 11.08.2023-13.12.2024   |                                    |                       |                                               |                         |              |                       |
| Filter & Settings                   |                                    |                       |                                               |                         |              |                       |
| Role: Role type:                    | → With initia                      | alization of staffing | g: 📃 With shifting of project dates: 🗹 Adjust | staffing end to role en | d: 🗸         |                       |
| Role                                | Role type                          | Total Demand          | Current status                                | Start                   | Finish       | Date period           |
| Engineering                         | ENG                                | 0,00                  | Single-Step Role Staffing                     | 11.08.2023 📰            | 13.12.2024 🛅 | 11.08.2023-13.12.2024 |
| Kfm. Controlling                    | КС                                 | 0,00                  | Single-Step Role Staffing                     | 11.08.2023 🛅            | 13.12.2024 🛅 | 11.08.2023-13.12.2024 |
| PM                                  | Project Manager                    | 0,00                  | Single-Step Role Staffing                     | 11.08.2023 🛄            | 13.12.2024 🛅 | 11.08.2023-13.12.2024 |
| Terminplaner                        | ТМ                                 | 0,00                  | Single-Step Role Staffing                     | 11.08.2023 📰            | 13.12.2024   | 11.08.2023-13.12.2024 |
|                                     |                                    |                       |                                               |                         |              |                       |
|                                     |                                    |                       |                                               |                         |              |                       |
|                                     |                                    |                       |                                               |                         |              |                       |
|                                     |                                    |                       |                                               |                         |              |                       |

Furthermore, the entire project duration is adjusted to the new scheduling. Only working days are taken into account.

| Load Project Project Rescheduling | 3     4       Roles Rescheduling     Save Project | 5 ———<br>inished      |                                                 |                         |              |                       |
|-----------------------------------|---------------------------------------------------|-----------------------|-------------------------------------------------|-------------------------|--------------|-----------------------|
| < Back Next >                     |                                                   |                       |                                                 |                         |              |                       |
| Anlagenbau: 11.08.2023-13.12.2024 |                                                   |                       |                                                 |                         |              |                       |
| Filter & Settings                 |                                                   |                       |                                                 |                         |              |                       |
| Role: Role type:                  | → With initi                                      | alization of staffing | g: 🗌 With shifting of project dates: 🔽 Adjust s | staffing end to role en | d: 🗸         |                       |
| Role                              | Role type                                         | Total Demand          | Current status                                  | Start                   | Finish       | Date period           |
| Engineering                       | ENG                                               | 0,00                  | Single-Step Role Staffing                       | 11.08.2023 🛄            | 13.12.2024   | 11.08.2023-13.12.2024 |
| Kfm. Controlling                  | КС                                                | 0,00                  | Single-Step Role Staffing                       | 11.08.2023 📰            | 13.12.2024 🛄 | 11.08.2023-13.12.2024 |
| PM                                | Project Manager                                   | 0,00                  | Single-Step Role Staffing                       | 11.08.2023 💼            | 13.12.2024 🛄 | 11.08.2023-13.12.2024 |
| Terminplaner                      | ТМ                                                | 0,00                  | Single-Step Role Staffing                       | 11.08.2023 📰            | 13.12.2024 📰 | 11.08.2023-13.12.2024 |

By clicking on the "Next" button, the changes are saved. The app can now be closed or restarted.

| $\sim$          |                      | $\sim$             |                  |          |                                 |   | 1 |
|-----------------|----------------------|--------------------|------------------|----------|---------------------------------|---|---|
| -(1)            | (2)                  | (3)                | — ( <u>4</u> ) — | — 5 —    |                                 | Ľ | × |
| Load Project    | Project Rescheduling | Roles Rescheduling | Save Project     | Finished | Section 2000 Saved Successfully |   |   |
| < Back Next >   |                      |                    |                  |          |                                 |   |   |
| Restart Roadmap |                      |                    |                  |          |                                 |   |   |

Application

# Appointment Postponement with line-up initialisation

With the "With initialisation of staffing" function, the originally planned casting is retained, but the planned requirement is initialised. This can happen if projects are postponed to the future and the staffing of employees is uncertain. By ticking the box on the first app page, this function is executed after you have clicked on the "Next" button.

| <u> </u>             | 2                       | 3                  |              | — <u>5</u> — |  |
|----------------------|-------------------------|--------------------|--------------|--------------|--|
| Load Project         | Project Rescheduling    | Roles Rescheduling | Save Project | Finished     |  |
| < Back Next >        |                         |                    |              |              |  |
|                      | * Start date: 19.08.20  | )22 💼              |              |              |  |
|                      | * Finish date: 16.08.20 | 024                |              |              |  |
| With initializa      | ation of staffing:      |                    |              |              |  |
| Adjust role end date | on project end:         |                    |              |              |  |
| Adjust staffing      | end to role end:        |                    |              |              |  |
|                      | Role filter:            |                    |              |              |  |

Application

## Set Filter

The ability to set filters supports the scheduling and customisation of individual roles within complex projects. The first filter provides role filtering. Please note that set filters are adopted on the following pages.

| <u> </u>                             | 3 4 5                                            |
|--------------------------------------|--------------------------------------------------|
| Load Project Project Resch           | eduling Roles Rescheduling Save Project Finished |
| < Back Next >                        |                                                  |
| * Start date:                        | 15.08.2023                                       |
| * Finish date:                       | 15.08.2025                                       |
| With initialization of staffing:     |                                                  |
| Adjust role end date on project end: |                                                  |
| Adjust staffing end to role end:     |                                                  |
| Role filter:                         |                                                  |

On the following page, this filter is supplemented by the additional criteria "Role Type". It is also possible to mask the filters.

| Load Project Project Rescheduling                | 3     4       Roles Rescheduling     Save Project | 5 —          |                            |            |            |                       |
|--------------------------------------------------|---------------------------------------------------|--------------|----------------------------|------------|------------|-----------------------|
| Betriebsmittel Kiekert Test 9000: 28.09.2023-06. | 12.2023                                           |              |                            |            |            |                       |
| Filter                                           |                                                   |              |                            |            |            |                       |
| Role: Role type:                                 | ~                                                 |              |                            |            |            |                       |
| Role                                             | Role type                                         | Total Demand | Current status             | Start      | Finish     | Date period           |
| PD-RM: Konstrukteur                              | RM: Designer/ Engineer                            | 200,00       | Initial                    | 28.09.2023 | 07.10.2023 | 28.09.2023-07.10.2023 |
| PD-RM: Konstrukteur                              | RM: Designer/ Engineer                            | 500,00       | Initial                    | 28.09.2023 | 06.12.2023 | 28.09.2023-06.12.2023 |
| PD-RM: Konstrukteur                              | RM: Designer/ Engineer                            | 100,00       | Initial                    | 28.09.2023 | 06.12.2023 | 28.09.2023-06.12.2023 |
| PD-RM: Konstrukteur                              | RM: Designer/ Engineer                            | 300,00       | Initial                    | 28.09.2023 | 06.12.2023 | 28.09.2023-06.12.2023 |
| PD-RM: Konstrukteur                              | RM: Application Engineer                          | 300,00       | Staffing in Proc Easy Mode | 28.09.2023 | 06.12.2023 | 28.09.2023-06.12.2023 |
| PD-RM: Konstrukteur                              | RM: Assembly manager                              | 0,00         | Staffing in Proc Easy Mode | 28.09.2023 | 06.12.2023 | 28.09.2023-06.12.2023 |

To mask search entries, enter \*Value\* in the corresponding filter field. Only data containing the criteria entered in the respective column will be listed.

| Load Project Project Resch           | eduling Roles Rescheduling Save Project Finished |
|--------------------------------------|--------------------------------------------------|
| < Back Next >                        |                                                  |
| * Start date:                        | 30.09.2008                                       |
| * Finish date:                       | 31.10.2008                                       |
| With initialization of staffing:     |                                                  |
| Adjust role end date on project end: |                                                  |
| Adjust staffing end to role end:     |                                                  |
| Role filter:                         | *J*                                              |
|                                      |                                                  |

By clicking on the "Next" button, all roles which contain a "J" are listed.

| Load Project Project Rescheduling R             | oles Rescheduling Save Project Fir | 5 ———<br>hished |                            |            |            |                       |
|-------------------------------------------------|------------------------------------|-----------------|----------------------------|------------|------------|-----------------------|
| < Back Next >                                   |                                    |                 |                            |            |            |                       |
| Entwicklung 1 Großprojekt: 21.10.2021-16.02.202 | 2                                  |                 |                            |            |            |                       |
| Filter                                          |                                    |                 |                            |            |            |                       |
| Role: Role type:                                | ~                                  |                 |                            |            |            |                       |
| Role                                            | Role type                          | Total Demand    | Current status             | Start      | Finish     | Date period           |
| WWK_Projektverantwortlicher                     | RM: Project responsible            | 170,00          | Staffing in Proc Easy Mode | 21.10.2021 | 16.02.2022 | 21.10.2021-16.02.2022 |
|                                                 |                                    |                 |                            |            |            |                       |
|                                                 |                                    |                 |                            |            |            |                       |
|                                                 |                                    |                 |                            |            |            |                       |
|                                                 |                                    |                 |                            |            |            |                       |

It is also possible to insert the filter field "Task Type" and "Parent Element". The filter settings are also transferred to the following page here.